## Skriv til Mariagerfjord Gymnasium fra din eBoks

Som privatperson har man ikke mulighed for at sende sikker post, hvilket er en udfordring, hvis man ønsker at sende personoplysninger på en sikker måde til gymnasiet.

Det er dog muligt via din private eBoks-konto.

- Log ind på din eBoks https://www.e-boks.com/danmark/da
- I hovedmenuen øverst skiftes til fanen "Post fra det offentlig".
- Til højre vælges "Skriv ny post".

| Mit overblik                                                                      | Post fra<br>virksomheder                         | Post fra<br>det offentlige                  |                                                                                                    |                                             |
|-----------------------------------------------------------------------------------|--------------------------------------------------|---------------------------------------------|----------------------------------------------------------------------------------------------------|---------------------------------------------|
|                                                                                   |                                                  |                                             |                                                                                                    | Skriv ny post                               |
| Klik "Vælg" for at å<br>du kan søge efter I<br>Gymnasium.                         | t åbne et vindue, hvor<br>r Mariagerfjord        | Skriv ny post                               |                                                                                                    | ×                                           |
|                                                                                   |                                                  | Til: (Modtager)<br>Emne                     |                                                                                                    | Velg                                        |
| Skriv <i>Mariagerfjol</i><br>"Søg kategori" og<br>søgelup.                        | <i>rd Gymnasium</i> i feltet<br>klik på den røde | Vælg modtager                               | r                                                                                                    | ×                                           |
| Herefter fremkom<br>feltet nedenfor "F                                            | nmer gymnasiet i<br>Find en modtager ved         | Mariagerfjord Gymnasium                     | í.                                                                                                    | Eller find via en kategori $\smallsetminus$ |
| at søge…".                                                                        |                                                  | <ul> <li>Mariagerfjord Gymnasium</li> </ul> |                                                                                                    |                                             |
| <lik "="" på=""> Mariagerfjord Gymnasium"<br/>og vælg "Standard Postkasse".</lik> |                                                  | Standard Postkas                            | se                                                                                                    | (i)                                         |
|                                                                                   |                                                  |                                             | Skriv ny post                                                                                                    | ×                                           |
| Nu er du klar til at                                                              | t sende til os samt evt. ve                      | edhæfte filer.                              | Standard Postkasse<br>Emne                                                                                                    | ×                                           |
|                                                                                   |                                                  |                                             | Verdana $\vee$ 10pt $\vee$ <u>A</u> $\vee$ <u>∠</u> $\vee$<br>$\Leftrightarrow$ $\Rightarrow$ <b>B</b> <i>I</i> <u>U</u> = = = := $\vee$ := $\vee$ := $\vee$ := $\vee$ |                                             |

Send Annuller